## ARUNG mekaar 2 sembako

## **Panduan untuk Penjual**

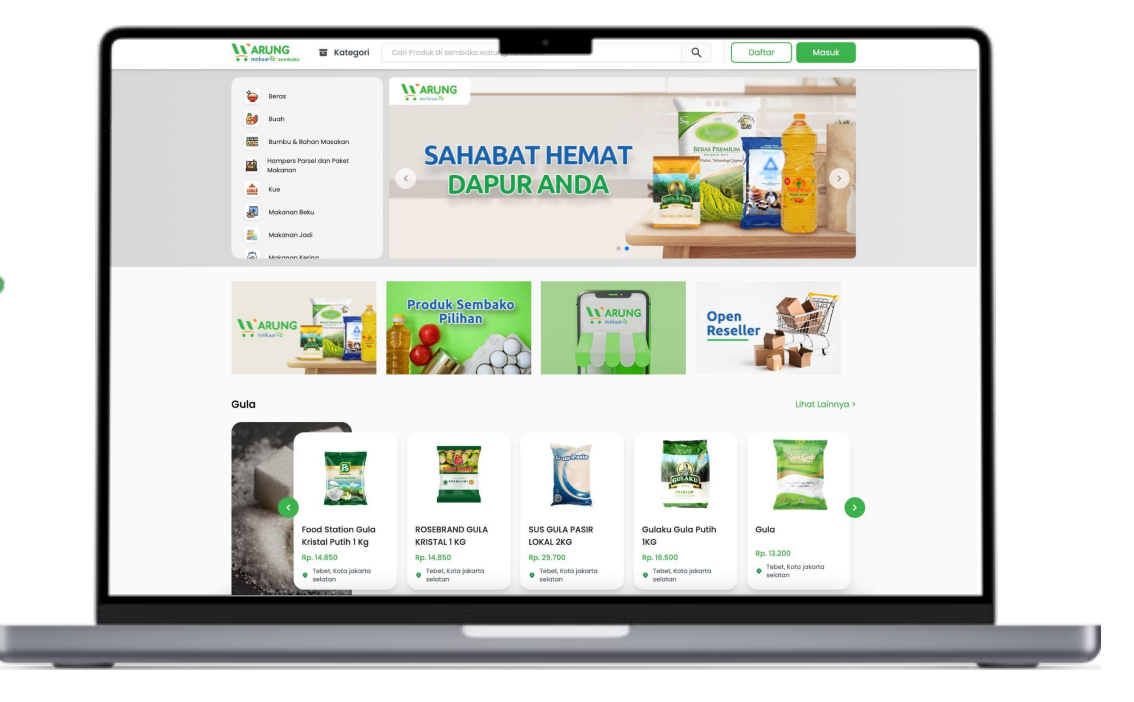

# Alur Transaksi Penjual

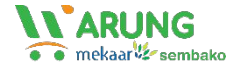

### Login ke Dashboard

#### Selamat datang di KARUNG

Masuk ke akun Anda untuk menikmati experience belanja yang lebih nyaman.

| ta Sandi         |   |
|------------------|---|
| Eg. john@doe.com | O |
| a Kata Sandi     |   |
| Masuk            |   |

Untuk menuju halaman *dashboard* Penjual, silakan akses:

penjual.warungmekaar.id

dan masukkan nama berikut *password* akun Penjual Anda.

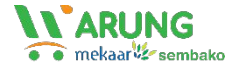

#### Daftar Transaksi

|                       | Dashboard      |               |              |                |
|-----------------------|----------------|---------------|--------------|----------------|
| sellerpusat           | Selamat Datang |               |              |                |
| Dashboard<br>Hansaksi |                |               |              |                |
| Daftar Transaksi      | 0              | 1             | 0            | 0              |
| Transaksi Retail      | Pesanan Baru   | Perlu dikirim | Produk Habis | Produk Ditolak |
| Produk                |                |               |              |                |
| Tambah Produk         |                |               |              |                |
| Daftar Produk         |                |               |              |                |
| Pengaturan            |                |               |              |                |
| Seller Cabang         |                |               |              |                |
| Coverage Area         |                |               |              |                |
| Profile               |                |               |              |                |
|                       |                |               |              |                |

Dashboard penjual adalah halaman utama untuk mengelola seluruh transaksi pada website <u>sembako.warungmekaar.id</u>

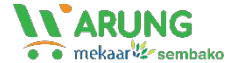

#### Lihat Transaksi Berdasarkan Status

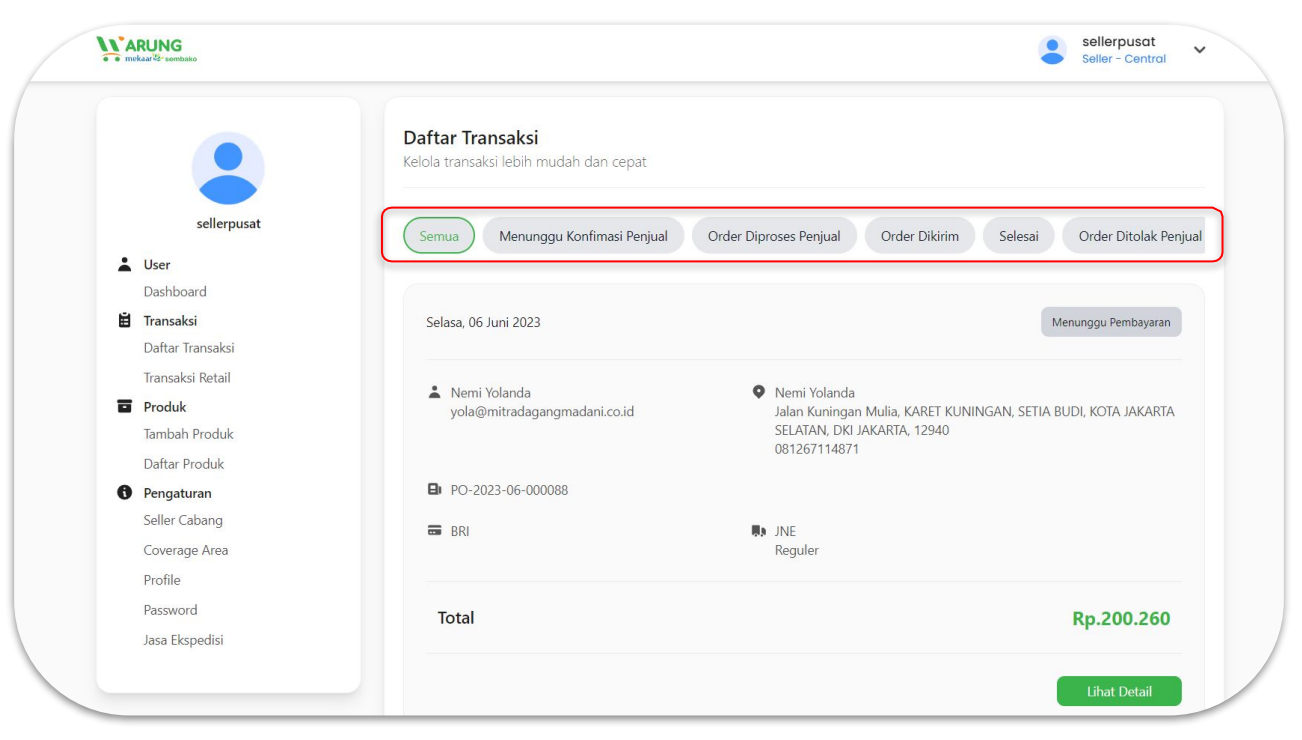

Pada menu "Daftar Transaksi", Penjual bisa melihat semua data transaksi berdasarkan status transaksi.

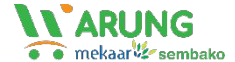

#### Transaksi Baru

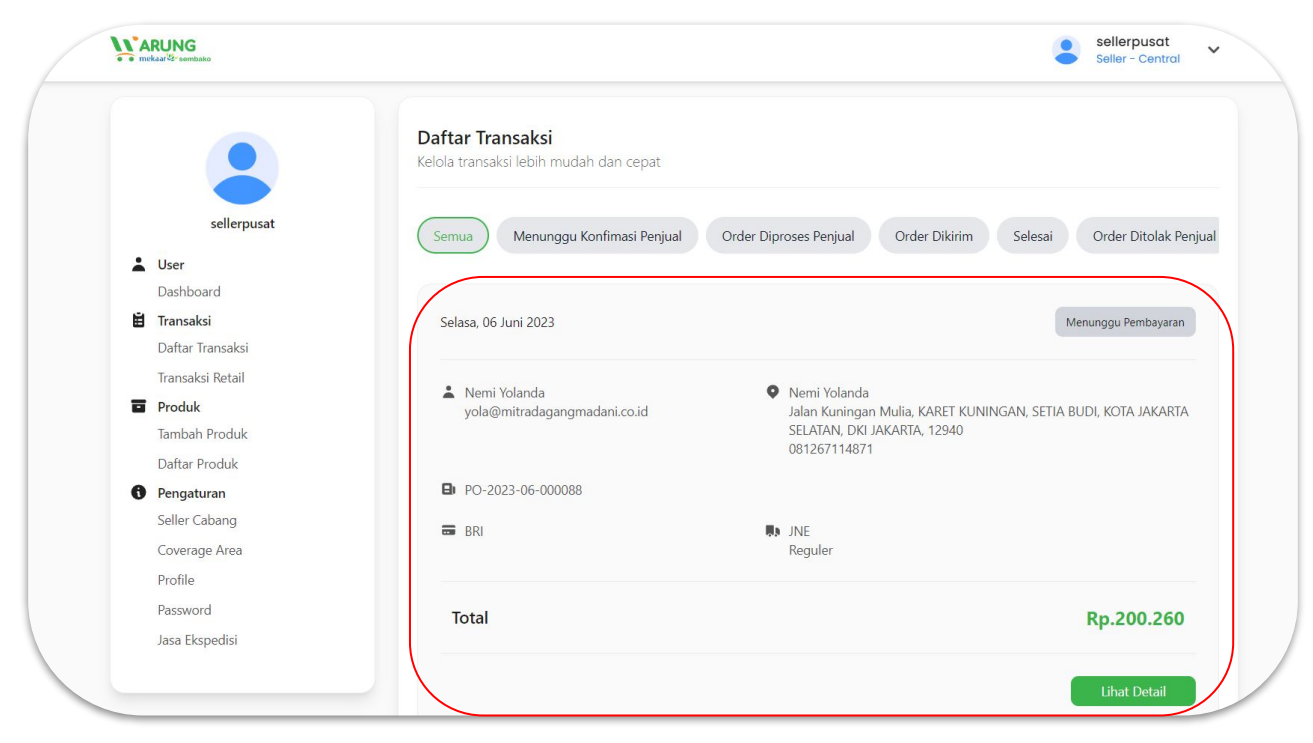

Data transaksi terbaru akan muncul di bagian paling atas pada menu "Daftar Transaksi"

| ARUNG<br>mtdaar@rsembako | Transaksi                                                  | sellerpusat<br>Seller - Central                 |
|--------------------------|------------------------------------------------------------|-------------------------------------------------|
|                          | Daftar Transaksi<br>Kelola transaksi lebih mudah dan cepat |                                                 |
| sellerpusat              | Semua Menunggu Konfimasi Penjual Order Diproses Penju      | ual Order Dikirim Selesai Order Ditolak Penjual |
| Luser                    |                                                            |                                                 |
| Dashboard                |                                                            |                                                 |
| Transaksi                | Selasa, 06 Juni 2023                                       | Menunggu Pembayaran                             |
| Dattar Iransaksi         |                                                            |                                                 |
|                          | 🛓 Nemi Yolanda 🔹 🔍 Nemi Yol                                | anda                                            |
| Tambah Produk            | yola@mitradagangmadani.co.id Jalan Kun<br>SELATAN,         | , DKI JAKARTA, 12940                            |
| Daftar Produk            | 08126711                                                   | 14871                                           |
| Pengaturan               | PO-2023-06-000088                                          |                                                 |
| Seller Cabang            | BRI BRI                                                    |                                                 |
| Coverage Area            | Reguler                                                    |                                                 |
| Profile                  |                                                            |                                                 |
|                          |                                                            |                                                 |

Data detail transaksi dari Pembeli bisa dilihat pada menu "Lihat Detail".

### Terima / Tolak Order

| tail Pesanan |                                                                                                    |
|--------------|----------------------------------------------------------------------------------------------------|
|              | Andriac rengininan                                                                                                    |
|              | Dikirim dari:                                                                                                    |
|              | JL Test Seller No.100 16451, 16452                                                                                          |
|              | Dikirim ke:<br>PT Mitra Dagang Madani<br>Jalan Pancoran, PANCORAN, ROTA JAKARTA SELATAN, DKI JAKARTA, 12850<br>081275942520 |
|              | Pesanan                                                                                                    |
|              | Food Station Gula Kristal Putih 1 Kg<br>1x<br>Rp. 13.500                                                                    |
|              | Reject Approve                                                                                                    |

Saat ada order atau pesanan baru, Penjual bisa memilih untuk menerima atau menolak order pada detail pesanan.

#### **Proses Pengiriman**

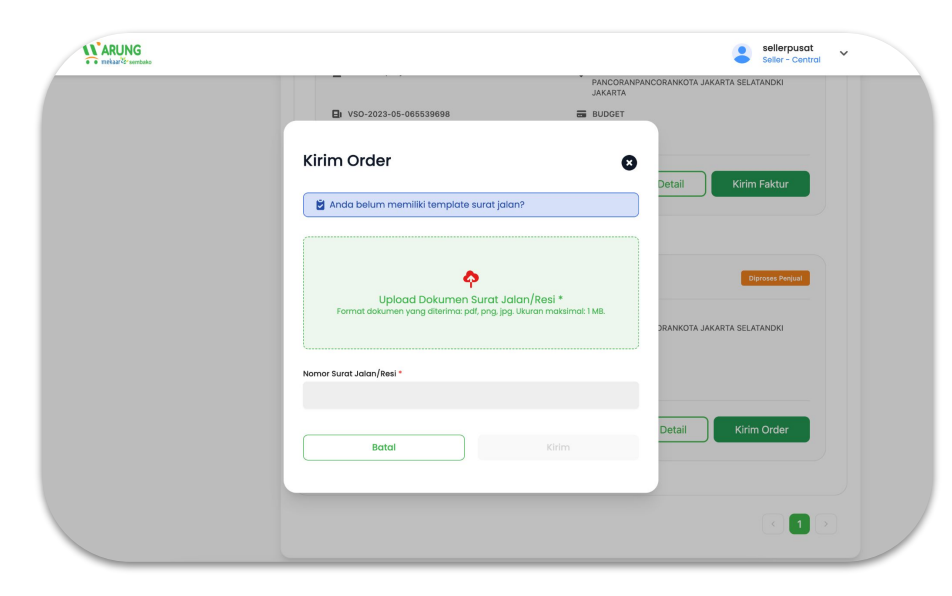

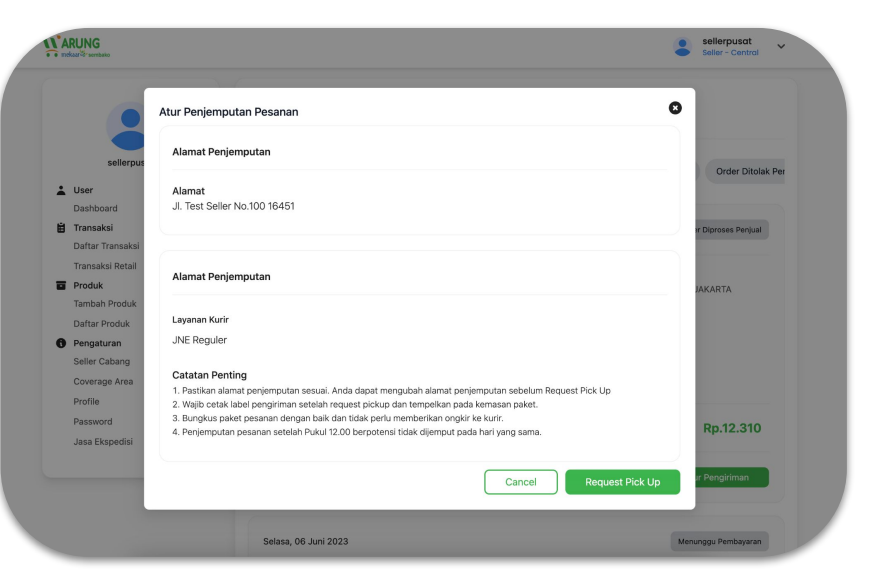

Upload bukti pengiriman apabila menggunakan metode pengiriman Kurir Toko

Request Pick Up apabila menggunakan metode pengiriman Kurir Konvensional

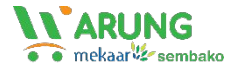

#### Detail

|                                     |                        |                                                      | rsak                                                                                                   | Riwayat Pesanan                                                         |
|-------------------------------------|------------------------|------------------------------------------------------|----------------------------------------------------------------------------------------------------|-------------------------------------------------------------------------|
| 06 Juni 2023, 11:24                 | Order Diproses Penjual | Kurir                                                |                                                                                                    |                                                                         |
| PO-2023-06-000085                   |                        |                                                      | Alamat Pengiriman                                                                                      | <ul> <li>Menunggu Pembayaran<br/>Selasa. 06 Juni 2023. 11:24</li> </ul> |
|                                     |                        | JNE Reguler                                          |                                                                                                    | Menunggu Konfirmasi Penjual                                             |
|                                     |                        | 2 - 5 Gays                                           | Dikirim dari:                                                                                          | Selasa, 06 Juni 2023, 11:27                                             |
| Ringkasan Pesanan                   |                        | Resi: belum tersedia 📒                               | Jl. Test Seller No.100 16451, 16452                                                                    | Order Diproses Penjual                                                  |
|                                     |                        | Update Resi Pengiriman                               |                                                                                                    | Selasa, 06 Juni 2023, 11:30                                             |
| Total Harga Barang                  | Rp 100                 | Lacak Pengiriman                                     |                                                                                                    |                                                                         |
| PPn                                 | Rp 0                   |                                                      | Dikirim ke:                                                                                            |                                                                         |
| <ul> <li>biaya lamnya</li> </ul>    | KD 12.210              | Atur Pengiriman                                      | PT Mitra Dagang Madani<br>Jalan Pancoran, PANCORAN, PANCORAN, KOTA JAKARTA SELATAN, DKI JAKARTA, 12850 |                                                                         |
|                                     |                        |                                                      | 081275942520                                                                                           |                                                                         |
| Total                               | Rp. 12.310             |                                                      |                                                                                                    |                                                                         |
|                                     |                        | Riwayat Pesanan                                      |                                                                                                    |                                                                         |
| Alamat Pendiriman                   |                        | Menunogu Pembayaran                                  | Pesanan                                                                                                |                                                                         |
| Aunarienginnan                      |                        | Selasa, 06 Juni 2023, 11:24                          | The second second                                                                                      |                                                                         |
| Dikirim dari:                       |                        | <ul> <li>Menunggu Konfimasi Penjual</li> </ul>       | 1v                                                                                                    |                                                                         |
| II. Test Seller No. 100 16451 16452 |                        | Selasa, 06 Juni 2023, 11:27                          | 14                                                                                                    |                                                                         |
| a recent rector rector rector       |                        | Order Diproses Penjual     Selece 06 Juni 2022 11/20 | Rp. 100                                                                                                |                                                                         |
|                                     |                        | Selasa, oo Sulli Zozo, 11.50                         |                                                                                                    |                                                                         |
| Dikirim ke:                         |                        |                                                      |                                                                                                    |                                                                         |

Berikut data detail transaksi dari Pembeli yang bisa dilihat pada menu "Lihat Detail"

Pantau transaksi Anda secara lengkap pada menu "Riwayat Pesanan"

# Menambahkan Produk

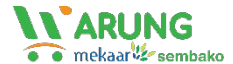

#### Tambah Produk

| <b>CARUNG</b><br>netaut≊reensaks                                                                                                    | Sellerpusat Seller - Central                                                                                                    | Tanggal Kadaluarsa                                                        |
|----------------------------------------------------------------------------------------------------|----------------------------------------------------------------------------------------------------|---------------------------------------------------------------------------|
| ۵.                                                                                                    | Upload Produk<br>Upload produk lebih cepat dan mudah                                                                                                    | Nama Satuan (UOM)<br>eg Rim, Pack, Box, Pes, Roll, etc                    |
| sellerpusat User Dashboard Transaksi Daftar Transaksi Transaksi Retail                                                                     | Foto Produk (Vauran maka 1 Me)<br>Image: Constraint of the second second secon | Harga Produk<br>og 24000<br>Sarang Jasa dikenakan PPN<br>Opsi Pajak (PPH) |
| <ul> <li>Produk</li> <li>Tambah Produk</li> <li>Daftar Produk</li> <li>Pengaturan</li> <li>Seller Cabang</li> <li>Coverage Area</li> </ul> | Tipe Produk Barang    Deskripsi eg Buku pelajaran Bohasa Indonesia                                                                                                    | Tidak Dipotong PPh v<br>Stok Produk<br>eg 1000                            |
| Profile<br>Password                                                                                                    |                                                                                                    | Minimum pembellan<br>og 10                                                |

Terdapat menu "Tambah Produk" untuk menambahkan produk ke toko Penjual pada website <u>sembako.warungmekaar.id</u>

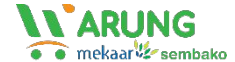

#### List Produk

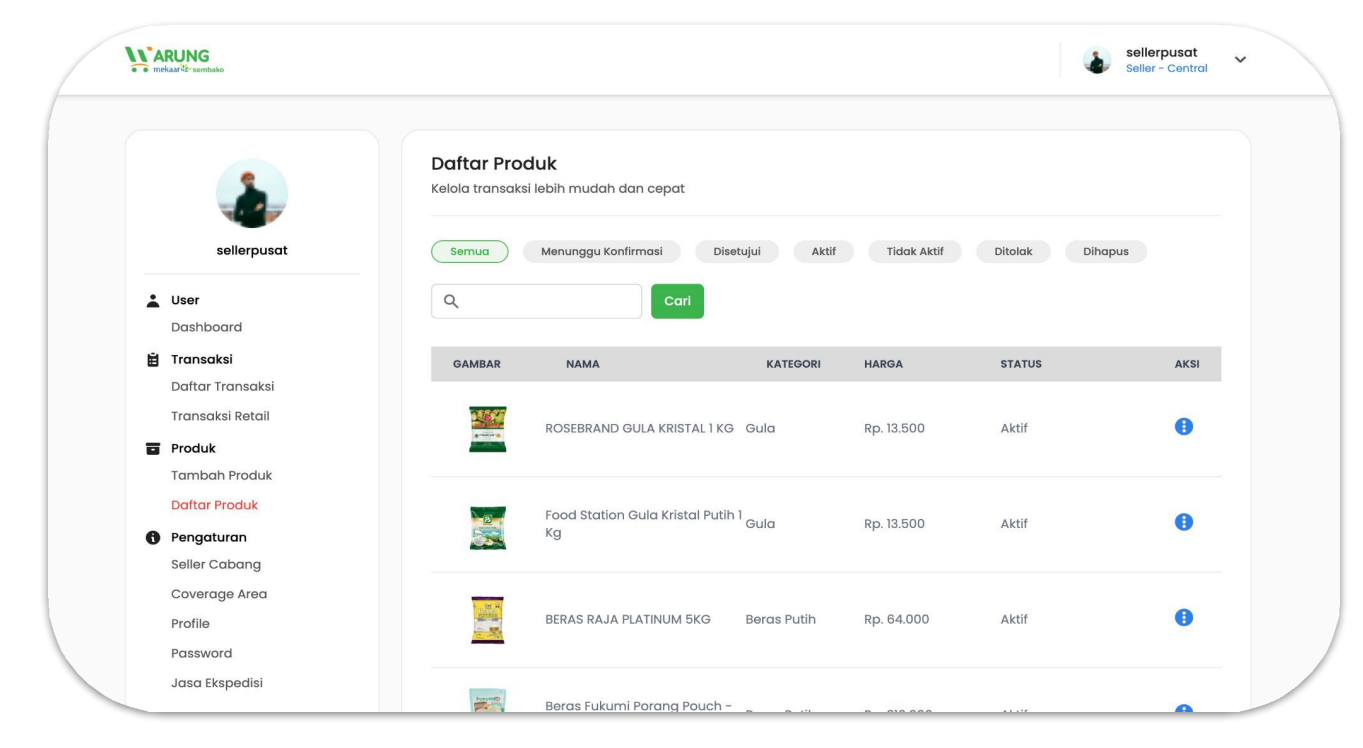

Pada menu "Daftar Produk", Penjual bisa melihat list atau daftar produk yang telah tayang di website <u>sembako.warungmekaar.id</u>

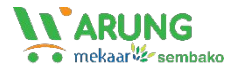

#### Assign Cabang

| ARUNG<br>Indeal & remsan                              |                                                                    | Sellerpusat Seller - Central | WARUNG<br>mekar/2r seetasto                            |                                                         | sellerpusat<br>Seller - Central |
|-------------------------------------------------------|--------------------------------------------------------------------|------------------------------|--------------------------------------------------------|---------------------------------------------------------|---------------------------------|
|                                                       | Daftar Produk<br>Kelela transaksi lebih mudah dan cepat            |                              |                                                        | Daftar Produk<br>Kelola transaksi lebih mudah dan cepat |                                 |
| sellerpusat                                           | Semua Menunggu Konfirmasi Disetujui Aktif Tidak Aktif Ditolak      | Dihapus                      | sellerpusat                                            | Assign Cabang 🔹 🛛                                       | Ditolak Dihapus                 |
| Luser<br>Dashboard                                    | Q. Cart                                                            |                              | Luser<br>Dashboard                                     | Select all                                              |                                 |
| 🛱 Transaksi                                           | GAMBAR NAMA KATEGORI HARGA STATI                                   | s Aksi                       | 📋 Transaksi                                            |                                                         | STATUS AKSI                     |
| Daftar Transaksi<br>Transaksi Retail                  | ROSEBRAND GULA KRISTAL I KO Guld Rp. 13.500 Aktif                  | Assign Cabang<br>Edit        | Dattar Iransaksi<br>Transaksi Retail                   |                                                         | Aktif 🚺                         |
| Tambah Produk Daftar Produk Pengaturan Celles Celeane | Food Station Gula Kristal Putih 1 <sub>Gula</sub> Rp. 13.500 Aktif | Hapus<br>()                  | Tambah Produk Daftar Produk Pengaturan Cellar Celema   | Botol Assign Produk                                     | Aktif                           |
| Seller Cabang<br>Coverage Area<br>Profile<br>Password | BERAS RAJA PLATINUM 5KG Bieros Putih R.p. 64.000 Aktif             | 0                            | Selier Cabang<br>Coverage Area<br>Profile<br>Pressword | BERAS RAJA PLATINUM SKG Beros Putih Rp. 64.000          | Aktif                           |
| Jasa Ekspedisi                                        |                                                                    |                              | Jasa Ekspedisi                                         |                                                         |                                 |

Pada menu "Daftar Produk", terdapat tombol aksi di sebelah kanan untuk edit produk. Klik "Assign Cabang" untuk menurunkan produk ke seller cabang dari toko Anda.

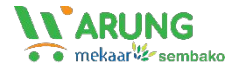

#### List Seller Cabang

| 2                | Seller Cabang<br>Kelola seller cabang le | bih mudah dan cepat |               |                    | + Tambah Sel  | ler Cabang |
|------------------|------------------------------------------|---------------------|---------------|--------------------|---------------|------------|
| sellerpusat      | CABANG PERUSAHAAN                        | PEMILIK PERUSAHAAN  | EMAIL PEMILIK | NO. TELEPON KANTOR | NO. HANDPHONE | AREA       |
| User             |                                          |                     |               |                    |               |            |
| Dashboard        |                                          |                     |               |                    |               |            |
| Transaksi        |                                          |                     |               |                    |               |            |
| Daftar Transaksi |                                          |                     |               |                    |               |            |
| Transaksi Retail |                                          |                     |               |                    |               |            |
| Produk           |                                          |                     |               |                    |               |            |
| Tambah Produk    |                                          |                     |               |                    |               |            |
| Daftar Produk    |                                          |                     |               |                    |               |            |
| Pengaturan       |                                          |                     |               |                    |               |            |
| Seller Cabang    |                                          |                     |               |                    |               |            |
| Coverage Area    |                                          |                     |               |                    |               |            |
|                  |                                          |                     |               |                    |               |            |

### Tambah Seller Cabang

| W.4 | RUNG                                     | Tambah Seller Ca                | bang                                                       |                    | sellerpusat<br>Seller - Central |
|-----|------------------------------------------|---------------------------------|------------------------------------------------------------|--------------------|---------------------------------|
|     | 3                                        | Cabang Perusahaan               |                                                            |                    | abang                           |
|     | sellerp                                  | Email Pemilik Perusahaan        |                                                            |                    | EA                              |
| ü   | Dashboard<br>Transaksi<br>Daftar Transal | No Handphone                    | No Kantor                                                  |                    |                                 |
|     | Transaksi Retc<br>Produk<br>Tambah Produ | Detail Alamat *                 |                                                            |                    |                                 |
| 0   | Daftar Produk                            | Provinsi *                      | Kota *                                                     | //<br>Kecamatan *  |                                 |
|     | Seller Cabang<br>Coverage Area           | Pilih salah satu<br>Kelurahan * | <ul> <li>V Pilih salah satu</li> <li>Kode Pos *</li> </ul> | ∨ Pilih salah satu | · ·                             |
|     | Password<br>Jasa Ekspedis                | Pilih salah satu v              | tal                                                        | Simpan             |                                 |

Klik menu "Pengaturan" kemudian "Seller Cabang" untuk mengetahui daftar seller cabang toko Anda. Klik tombol "Tambah Seller Cabang" untuk menambah toko cabang atau seller cabang dari toko Anda.

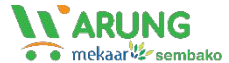

#### List Coverage Area

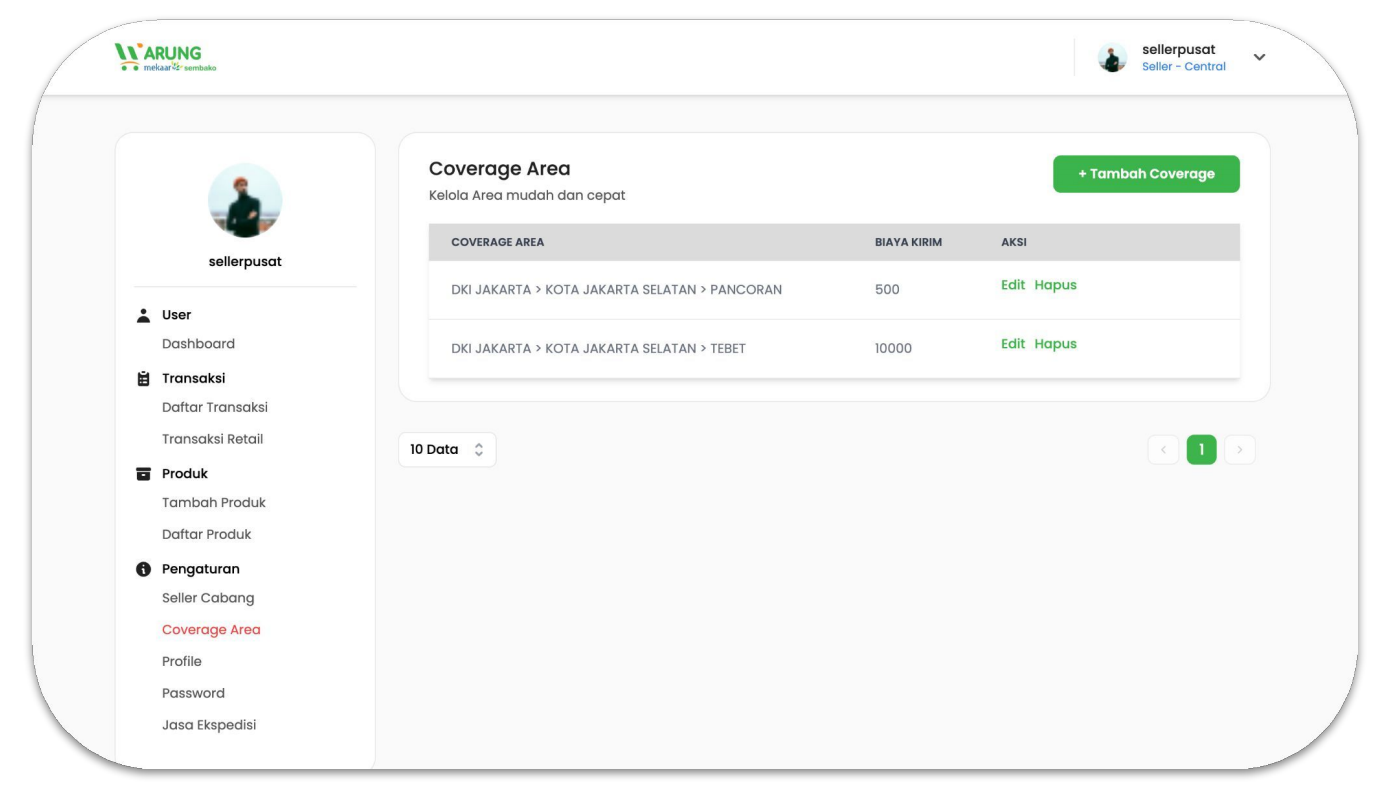

Klik menu "Coverage Area" untuk mengetahui daftar jangkauan area pengiriman dari toko Anda.

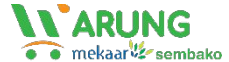

#### Tambah Coverage Area

| Marung<br>mekaarter sembako                                | Seller - Central                                                               |             |
|------------------------------------------------------------|--------------------------------------------------------------------------------|-------------|
| sellerp                                                    | Tambah Coverage                                                                | ah Coverage |
| Luser Dashboard                                            | Nama toko saya<br>JI. Kebon Nanas , Clater , Camis, Jawa Barat 112345          |             |
| 🗎 Transaksi<br>Daftar Transal<br>Transaksi Reta            | Provinsi     Kota     Kecamatan       Pilih Provinsi     V     Pilih Kecamatan |             |
| <b>Produk</b><br>Tambah Produ<br>Daftar Produk             | Flat Ongkir Biaya Per-Kilogram                                                 |             |
| Pengaturan     Seller Cabang     Coverage Aree     Profile | Batal                                                                          | - 11        |
| Password<br>Jasa Ekspedisi                                 |                                                                                |             |

Klik tombol "Tambah Coverage" untuk menambahkan area jangkauan pengiriman dan ongkos pengiriman produk dari toko Anda jika menggunakan Kurir Pribadi/Toko.